# Completing a TNA (part 1) Organisation TNA

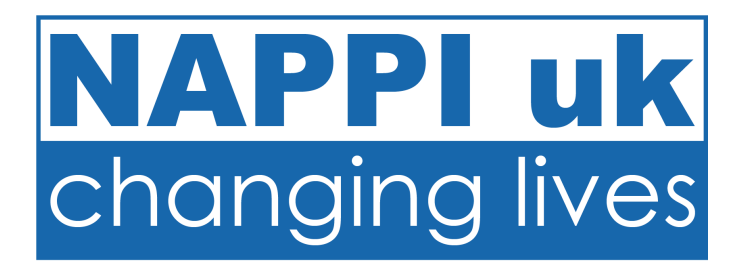

## NAPPI uk changing lives

1. You will receive an email from NAPPI uk.

Dear

Your name is linked to the Organisation's name and we invite you to be the person to complete the Organisational Training Needs Analysis (TNA) in relation to the Restraint Reduction Network (RRN) Training Standards (2019).

The Standards state that the commissioning organisation is required to complete a TNA to assist with the development of an appropriate training outline.

Please log in to the Organisation Account for Cornelian Homes and click on Organisation and then Training Needs Analysis on the left hand menu. If you do not have your login details for your Organisation Account, please give us a call.

If you have any questions regarding this process please contact NAPPI uk on 01723 353353 or email <u>helen@nappiuk.com</u>

Thank you.

Helen Tait

Director of Quality Telephone: 01723 353353

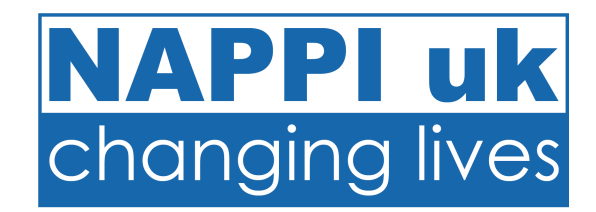

- 1. You will receive an email from NAPPI uk.
- 2. Log into your Organisation Account.

| APPluk Organisation / ×                                                   | □ NAPPluk Organisation Acco + ∨            |                                                             |       |                   | -                 |    | × |
|---------------------------------------------------------------------------|--------------------------------------------|-------------------------------------------------------------|-------|-------------------|-------------------|----|---|
| $\leftarrow$ $\rightarrow$ O $\textcircled{a}$ $\textcircled{https://wt}$ | ww.nappiuk.com/organisations/details.php   |                                                             | □ ☆   | ₹                 | l_                | Ŀ  |   |
| NAPPI uk<br>changing lives                                                | Organisation Details                       |                                                             |       |                   |                   |    |   |
| NAPPI ORGANISATION ACCOUNT                                                | Organisation Name:                         | Cornelian Homes                                             |       |                   |                   |    |   |
|                                                                           | Contact Name:                              | Garry Hill                                                  |       |                   |                   |    |   |
| Organisation                                                              |                                            |                                                             |       |                   |                   |    |   |
| NAPPI Courses                                                             | Job Title:                                 | Registered Manager                                          |       |                   |                   |    |   |
| Staff Records                                                             | Email:                                     | garry@nappiuk.com (to change this, please contact NAPPI uk) |       |                   |                   |    |   |
| Services/Departments                                                      | Logo:                                      | Browse                                                      |       |                   |                   |    |   |
| Service User Records                                                      | Save Details                               |                                                             |       |                   |                   |    |   |
| Risk Assessments                                                          |                                            |                                                             |       |                   |                   |    |   |
| Case Study                                                                |                                            |                                                             |       |                   |                   |    |   |
| Centre of Excellence                                                      | © Copyright 2017 NAPPI uk LTD   Powered by | High Quality Technology Ltd                                 |       |                   |                   |    |   |
| Log off                                                                   |                                            |                                                             |       |                   |                   |    |   |
|                                                                           |                                            |                                                             |       |                   |                   |    |   |
| Search                                                                    | O 🛱 💶 🤤                                    |                                                             | ) ^ 🖻 | <i>(</i> ?, \$\$) | 15:03<br>18/06/20 | 20 | 9 |

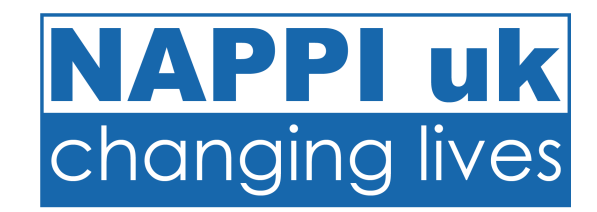

- 1. You will receive an email from NAPPI uk.
- 2. Log into your Organisation Account.
- 3. Click on Training Needs Analysis.

| $\leftrightarrow$ $\rightarrow$ $\circlearrowright$ $\textcircled{A}$ https://w | www.nappiuk.com/organisations/details.php |                                                             | □ ☆        | 亡 &                   | Ê.       |  |
|---------------------------------------------------------------------------------|-------------------------------------------|-------------------------------------------------------------|------------|-----------------------|----------|--|
| NAPPI uk<br>changing lives                                                      | Organisation Details                      |                                                             |            |                       |          |  |
| NAPPI ORGANISATION ACCOUNT                                                      | Organisation Name:                        | Cornelian Homes                                             |            |                       |          |  |
| Organisation                                                                    | Contact Name:                             | Garry Hill                                                  |            |                       |          |  |
| Organisation Details                                                            | Job Title:                                | Registered Manager                                          |            |                       |          |  |
| Update Password                                                                 | Email:                                    | garry@nappiuk.com (to change this, please contact NAPPI uk) |            |                       |          |  |
| Responsibilities                                                                | Logo:                                     | Browse                                                      |            |                       |          |  |
| Training Needs Analysis Restraint Reduction Checklist                           | Save Details                              |                                                             |            |                       |          |  |
| Additional Accounts                                                             |                                           |                                                             |            |                       |          |  |
| Resources                                                                       | © Convright 2017 NADDLuk LTD   Powered by | High Quality Technology I Id                                |            |                       |          |  |
| IP Restrictions                                                                 |                                           | riigh Quality reclinitiogy Lu                               |            |                       |          |  |
| NAPPI Courses                                                                   |                                           |                                                             |            |                       |          |  |
| Staff Records                                                                   |                                           |                                                             |            |                       |          |  |
| Services/Departments                                                            |                                           |                                                             |            |                       |          |  |
| Service User Records                                                            |                                           |                                                             |            |                       |          |  |
| Risk Assessments                                                                |                                           |                                                             |            |                       |          |  |
| Case Study                                                                      |                                           |                                                             |            |                       |          |  |
| https://www.nappiuk.com/organisations/training                                  | g-needs-analysis.php                      |                                                             |            |                       |          |  |
| Search                                                                          | O 🛱 🛂 🤤                                   | _ <u>■</u> 🖻 🖶 ¥ ≯ <u>■</u> 💆 @                             | _ <u>∽</u> | く <sup>30)</sup> 18/0 | 5/2020 😈 |  |

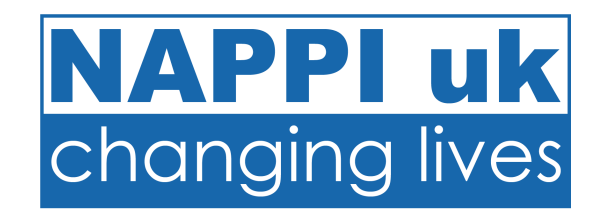

- 1. You will receive an email from NAPPI uk.
- 2. Log into your Organisation Account.
- 3. Click on Training Needs Analysis.
- 4. Click on the **Outstanding TNA**.

| 🖹 🔁 🏾 PTLLS/CTLLS Support Syster                                                 | □ NAPPluk Organisation / × + ×                                         |      | – o ×                           |
|----------------------------------------------------------------------------------|------------------------------------------------------------------------|------|---------------------------------|
| $\leftarrow$ $\rightarrow$ $\circlearrowright$ $\Uparrow$ $\pitchfork$ https://w | ww.nappiuk.com/organisations/training-needs-analysis.php               |      |                                 |
| NAPPI uk<br>changing lives                                                       | Organisation Training Needs Analysis<br>Outstanding TNAs               |      |                                 |
| Organisation                                                                     | Date Setup                                                             | View | PDF                             |
| NAPPI Courses                                                                    | 10-06-2020                                                             | View | PDF                             |
| Staff Records                                                                    | Completed TNAs                                                         |      |                                 |
| Services/Departments                                                             |                                                                        |      |                                 |
| Service User Records                                                             | Date Submitted                                                         | View | PDF                             |
| Risk Assessments                                                                 |                                                                        |      |                                 |
| Case Study                                                                       | © Copyright 2017 NAPPI uk LTD   Powered by High Quality Technology Ltd |      |                                 |
| Centre of Excellence                                                             |                                                                        |      |                                 |
| Log off                                                                          |                                                                        |      |                                 |
|                                                                                  |                                                                        |      | 700                             |
| Search                                                                           | O Ħ 💁 C 🖬 🕯 🗢 👯 💆                                                      | × 🔁  | 🕜 ^ 🖮 🦟 🕬 15:20<br>18/06/2020 🕫 |

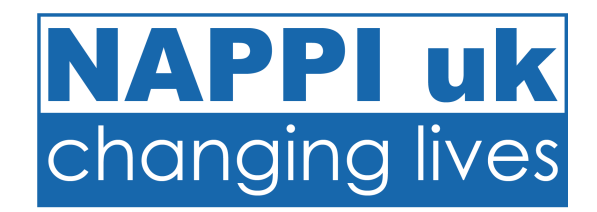

- 1. You will receive an email from NAPPI uk.
- 2. Log into your Organisation Account.
- 3. Click on Training Needs Analysis.
- 4. Click on the **Outstanding TNA**.
- 5. Complete all relevant details.

| 🖥 🚭 🗄 NAPPluk Organisation / 🗙 🗐 NA                                               | APPI uk - Home +                                                       | $\checkmark$                                                                                             |              | -                    | ٥           | × |
|-----------------------------------------------------------------------------------|------------------------------------------------------------------------|----------------------------------------------------------------------------------------------------|--------------|----------------------|-------------|---|
| $\leftarrow$ $\rightarrow$ $\circlearrowright$ $\textcircled{a}$ https://www.napp | piuk.com/organisations/training                                        | -needs-analysis,php?tnakey=44b365tuuouhewx                                                               | □ ☆          | 住 侃                  | Ê           |   |
| NAPPI uk<br>changing lives<br>NAPPI ORGANISATION ACCOUNT                          | rganisation<br>etails                                                  | Training Needs Analysis                                                                                  |              |                      |             |   |
| Organisation                                                                      | te                                                                     | 0-06-2020                                                                                                |              |                      |             |   |
| NAPPI Courses                                                                     | ganisation Name (                                                      | Cornelian Homes                                                                                          |              |                      |             |   |
| Staff Records                                                                     | quirer's Name                                                          | Garry Hill                                                                                               |              |                      |             |   |
| Services/Departments End                                                          | quirer's Job Role                                                      | Registered Manager                                                                                       |              |                      | ×           | ] |
| Service User Records Em                                                           | nail                                                                   | garry@nappluk.com                                                                                        |              |                      |             |   |
| Risk Assessments                                                                  | ephone                                                                 | 01723 353353                                                                                             |              |                      |             |   |
| Case Study                                                                        |                                                                        |                                                                                                    |              |                      |             |   |
| Centre of Excellence                                                              | amed Person                                                            |                                                                                                    |              |                      |             |   |
| Log off                                                                           |                                                                        |                                                                                                    |              |                      |             |   |
| For<br>● Y<br>○ N<br>If N                                                         | r example, the Business of<br>Yes<br>No<br>No, please give the name of | wner, CEO or other person who has corporate responsibility for Restraint Reduction. Are you this person? |              |                      |             |   |
| Nar                                                                               | me:                                                                    | Garry Hill                                                                                               |              |                      |             |   |
| E Search                                                                          | O Ħ                                                                    | 👱 e 🚍 🖻 🕿 😻 K 🚾 🗷 👰 🖉 🚳                                                                                  | ∧ ' <b>⊡</b> | 다.)<br>다.))<br>18/06 | 24<br>/2020 | 9 |

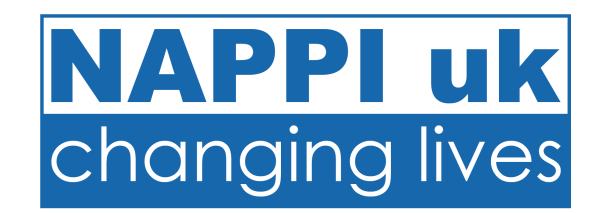

- 1. You will receive an email from NAPPI uk.
- 2. Log into your Organisation Account.
- 3. Click on Training Needs Analysis.
- 4. Click on the **Outstanding TNA**.
- 5. Complete all relevant details.
- 6. Add any new Services, TNA requirement, Delegated person and their contact email

| 🖹 🖅 🗖 NAPPluk Organisation / 🗙                                            | NAPPI uk - Home +                      | ~                              |                                          |                    | - o ×                                  |
|---------------------------------------------------------------------------|----------------------------------------|--------------------------------|------------------------------------------|--------------------|----------------------------------------|
| $\leftarrow$ $\rightarrow$ $\circlearrowright$ $\textcircled{a}$ https:// | www.nappiuk.com/organisations/training | -needs-analysis.php?tnakey=44b | 365tuuouhewx                             |                    |                                        |
|                                                                           | Please add/confirm each of ye          | our services below             |                                          |                    | ^                                      |
| changing lives                                                            | Current services                       |                                |                                          |                    |                                        |
|                                                                           | Service Name                           | TNA Required?                  | <b>Delegated Person</b>                  | Delegated Person's | Email                                  |
| NAPPI ORGANISATION ACCOUNT                                                | Station View                           |                                |                                          |                    |                                        |
| Organisation                                                              | Tait House                             |                                | Garry Hill                               | garry@nappiuk.com  |                                        |
| NAPPI Courses                                                             | Add New Services                       |                                |                                          |                    |                                        |
| Staff Records                                                             | Service Name                           | TNA Rec                        | quired? Delegated Perso                  | on Delegated Per   | son's Email                            |
| Services/Departments                                                      | The Mews                               |                                | Garry Hill                               | garry@nappiuk      | com                                    |
| Service User Records                                                      |                                        |                                |                                          |                    |                                        |
| Risk Assessments                                                          |                                        |                                |                                          |                    |                                        |
| Case Study                                                                |                                        |                                |                                          |                    |                                        |
| Centre of Excellence                                                      |                                        |                                |                                          |                    |                                        |
| Log off                                                                   |                                        |                                |                                          |                    |                                        |
|                                                                           | To add more services, pleas            | e save the name. The above     | e services will then he saved and you ca | an add more        |                                        |
|                                                                           |                                        | o davo allo pago. The above    |                                          |                    |                                        |
|                                                                           | Save Progress Submit                   |                                |                                          |                    |                                        |
|                                                                           |                                        |                                |                                          |                    |                                        |
|                                                                           |                                        |                                |                                          |                    |                                        |
|                                                                           | © Copyright 2017 NAPPI uk LTE          | Powered by High Quality Tech   | hnology Ltd                              |                    | 46.07                                  |
| ← P Search                                                                | O Ħ                                    | 👱 😑 💼                          | · 🖻 👯 🖇 💆 💶 🧕                            |                    | へ 📼 <i>信</i> (小) 15:27<br>18/06/2020 🐻 |

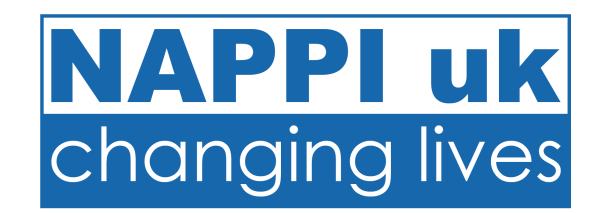

- 1. You will receive an email from NAPPI uk.
- 2. Log into your Organisation Account.
- 3. Click on Training Needs Analysis.
- 4. Click on the **Outstanding TNA**.
- 5. Complete all relevant details.
- 6. Add any new Services, TNA requirement, Delegated person and their contact email.
- 7. Click Submit.

| 🖥 🚭 🗄 NAPPluk Organisation / 🗙                                           | NAPPI uk - Home                   | + ~                      |                          |                                         |      |                          | - 0                |          |
|--------------------------------------------------------------------------|-----------------------------------|--------------------------|--------------------------|-----------------------------------------|------|--------------------------|--------------------|----------|
| $\leftarrow$ $\rightarrow$ O $\textcircled{a}$ $\textcircled{https://w}$ | ww.nappiuk.com/organisations/trai | ining-needs-analysis.php | ?tnakey=44b365tuuouhev   | /X                                      |      | □ ☆ ⊈                    | h                  | <i>è</i> |
| Please add/confirm each of your services below                           |                                   |                          |                          |                                         |      |                          |                    |          |
| changing lives                                                           | Current services                  |                          |                          |                                         |      |                          |                    |          |
|                                                                          | Service Name                      | TNA Require              | ed?                      | Delegated Person                        | Dele | gated Person's Email     |                    |          |
| NAPPI ORGANISATION ACCOUNT                                               | Station View                      |                          |                          |                                         |      |                          |                    |          |
| Organisation                                                             | Tait House                        |                          |                          | Garry Hill                              | gai  | rry@nappiuk.com          |                    |          |
| NAPPI Courses                                                            | Add New Services                  |                          |                          |                                         |      |                          |                    |          |
| Staff Records                                                            | Service Name                      |                          | TNA Required?            | Delegated Person                        |      | Delegated Person's Email |                    |          |
| Services/Departments                                                     | The Mews                          |                          |                          | Garry Hill                              |      | garry@nappiuk.com        |                    |          |
| Service User Records                                                     |                                   |                          |                          |                                         |      |                          |                    |          |
| Risk Assessments                                                         |                                   |                          |                          |                                         |      |                          |                    |          |
| Case Study                                                               |                                   |                          |                          |                                         |      |                          |                    |          |
| Centre of Excellence                                                     |                                   |                          |                          |                                         |      |                          |                    |          |
| Log off                                                                  |                                   |                          |                          |                                         |      |                          |                    |          |
|                                                                          | To add more services, ple         | ease save the page.      | The above services       | will then be saved and you can add more | е.   |                          |                    |          |
|                                                                          |                                   |                          |                          |                                         |      |                          |                    | _        |
|                                                                          | Save Progress Submit              |                          |                          |                                         |      |                          |                    |          |
|                                                                          |                                   |                          |                          |                                         |      |                          |                    |          |
|                                                                          | © Copyright 2017 NAPPI uk         | LTD   Powered by High    | n Quality Technology Ltd |                                         |      |                          |                    | ~        |
| Search                                                                   | 0                                 | H 💶 🤤 I                  | 📃 🔒 🖻 :                  | 👯 🦻 🚾 🧶 👘                               |      | (1) ~ (1)                | 15:27<br>18/06/202 | 20 😼     |

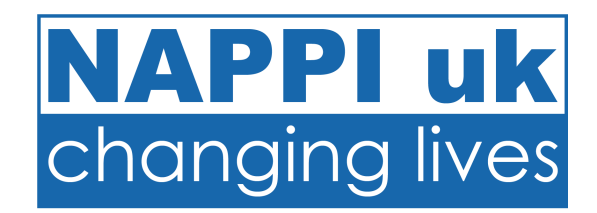

- 1. You will receive an email from NAPPI uk.
- 2. Log into your Organisation Account.
- 3. Click on Training Needs Analysis.
- 4. Click on the **Outstanding TNA**.
- 5. Complete all relevant details.
- 6. Add any new Services, TNA requirement, Delegated person and their contact email.
- 7. Click Submit.
- 8. This will now show as completed in the Training Needs Analysis section.

| ▶ 🖶 🔁 NAPPluk Organisation / ×                           | □ NAPPI uk - Home + ∨                                                  |      | - o ×                         |
|----------------------------------------------------------|------------------------------------------------------------------------|------|-------------------------------|
| $\leftarrow$ $\rightarrow$ O $\textcircled{a}$ https://w | ww.nappiuk.com/organisations/training-needs-analysis.php               |      |                               |
| NAPPI uk<br>changing lives                               | Organisation Training Needs Analysis<br>Outstanding TNAs               |      |                               |
| Organisation                                             | Date Setup                                                             | View | PDF                           |
| NAPPI Courses                                            | Completed TNAs                                                         |      |                               |
| Staff Records                                            | -                                                                      |      |                               |
| Services/Departments                                     | Date Submitted                                                         | View | PDF                           |
| Service User Records                                     | 18-06-2020                                                             | View | PDF                           |
| Risk Assessments                                         |                                                                        |      |                               |
| Case Study                                               | © Copyright 2017 NAPPI uk LTD   Powered by High Quality Technology Ltd |      |                               |
| Centre of Excellence                                     |                                                                        |      |                               |
| Log off                                                  |                                                                        |      |                               |
|                                                          |                                                                        |      |                               |
| Search                                                   | o H 💶 🤤 🖬 🟦 🖛 😻 🗲 🐖                                                    | × •  | (?) ^ 🖮 🦟 대) <sup>15:43</sup> |